# Zeiss Imager.Z2正置荧光显微镜操作手册

# 1. 开机

- a. 打开接线板电源开关
- b. 打开显微镜主体机身左手边开关按钮,打开荧光光源X-cite.
- c. 打开电脑主机,打开软件,选择 "Zen Pro"

## 2. 观察方式:

#### 2.1. 明场观察

a. 将玻片样品放置在载物台上,把目镜侧边的光路开关拉杆拉出至 ③ 位置。

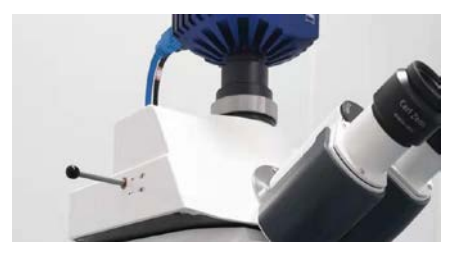

- b. 在TFT控制屏主页的右下方, 打开TL Illumination, 关闭RL Illumination。
- c. 在TFT控制屏点击"Microscope-Objective"按键,选择一颗合适的物镜;
- d. 使用TFT控制屏上的"Microscope-Reflector"按键,选择BF。也可以在 软件Locate界面下,通过快捷键选择BF。
- e. 点击机身右侧TL按钮,调节旋钮,调至光强合适;

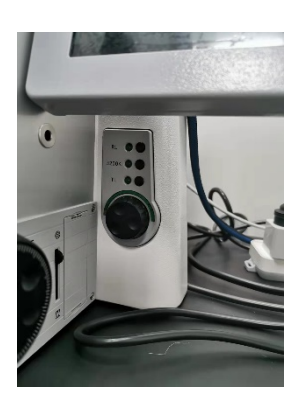

f. 在目镜下调好焦距,找到样品。

卡尔蔡司中国 版权所有 不得复制

#### 2.2. 荧光样品的观察

- a. 使用TFT控制屏上的"Microscope-Reflector"按键,选择需要观察的荧光滤块。 也可以在软件Locate界面下,通过快捷键选择荧光滤块。
- b. 在 X-Cite机身上的转轮调节激发光强度。
- c. 聚焦并调至视野中央。

### 3. 图像采集

#### 3.1 单张图像的采集

O

a. 将目镜侧边的拉杆推入到底。

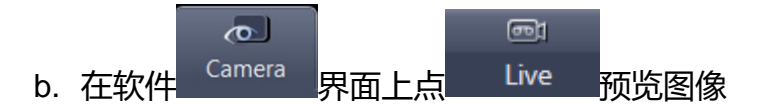

- c. 对于明场图像采集,需进行白平衡校正:White Balance-Pick,点击视野空白处。\_\_\_\_
- d. 点 Set Exposure 或者展开下方 Camera 蓝色对话框, 在 Exposure Time 顶中选 Set Exposure 进行自动测光, 也可以手动输入曝光时间或者移动

滑块调节;

രി

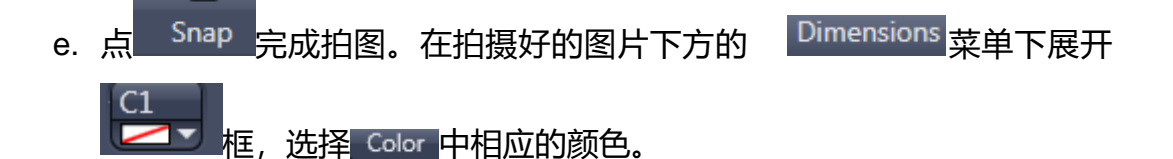

3.2 多通道图片采集

 $\sim$ <sup>Acquisition</sup>界面选择,选择Smart setup。 切换 a. 根据样品的荧光染色,勾选需要的荧光通道。点击OK。 **e**n1 - A Channels 下选择要预览的染料行,此行将 Live 讲行预览,在 b. 点 高亮展示,拖动下 🗘 ms 🔻 讲行该诵 道曝光时间的调节。(可在预览图片下方的 Dimensions 窗口下 ▼ Range Indicator 打勾,此时图片过曝的地方将以红色指示,一般调节到 刚要有红点显示即可), 依次手动调节好各通道曝光时间后, Range Indicator 去掉勾; EGFP ✓ Rhodamine 打勾(如需修改颜色,展开后 c. 所需拍摄通道 ര

色), 点击<sup>Snap</sup>完成拍图

卡尔蔡司中国 版权所有 不得复制

### 4. 图像优化处理

4.1. 加标尺

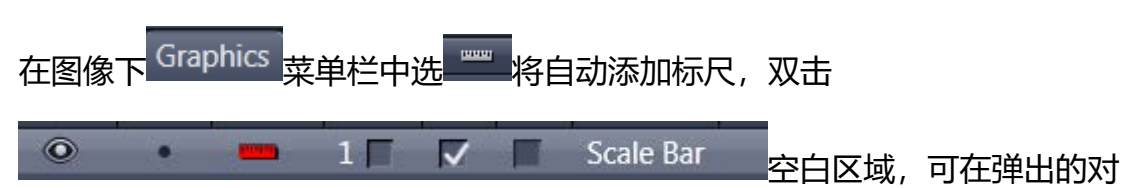

话框中对标尺及字体的粗细、线型及颜色进行调节等。

#### 4.2. 标注及测量

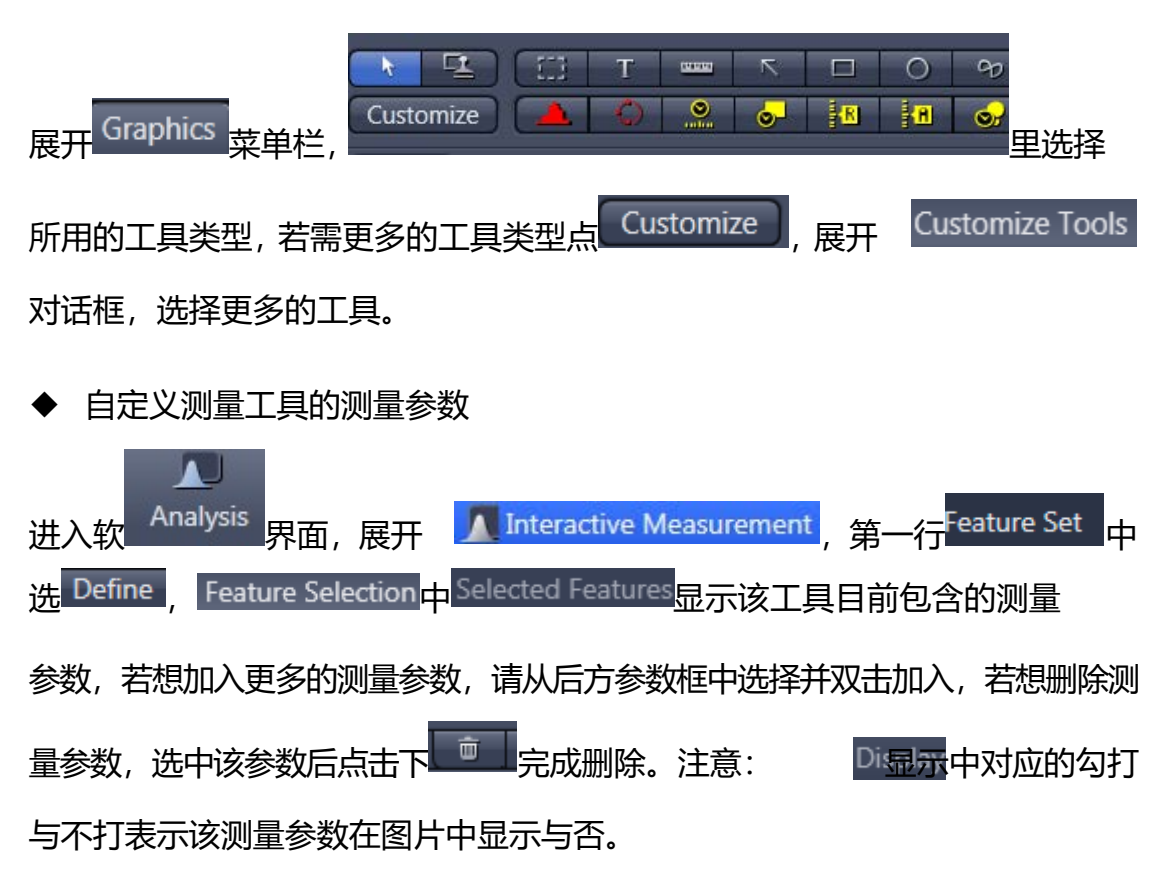

4.3. 荧光强度分析

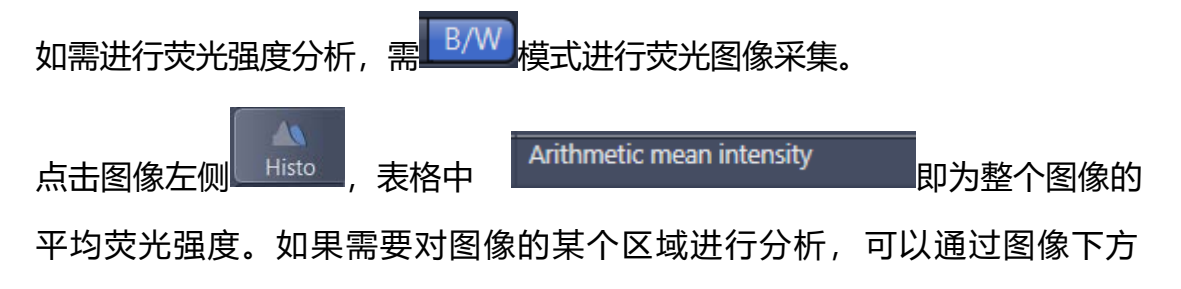

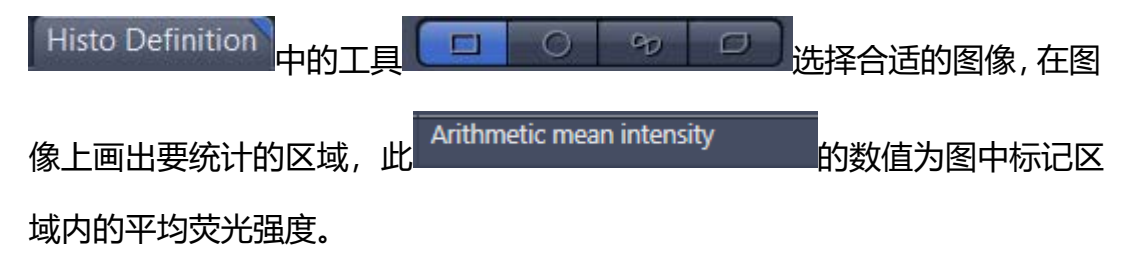

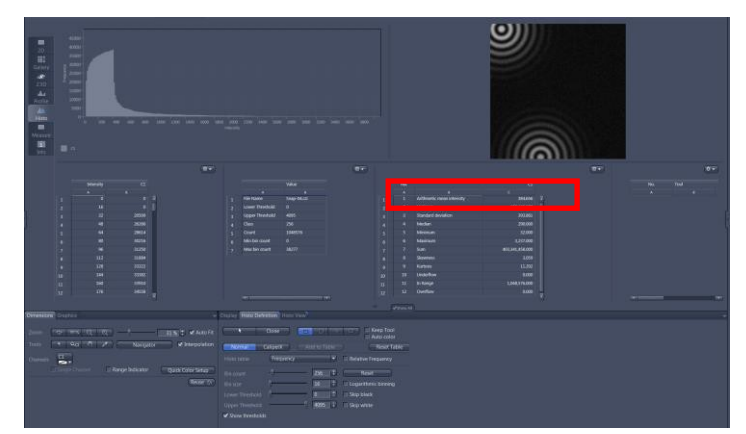

#### 4.4. 图像优化

拍好图片下方展开如下窗口

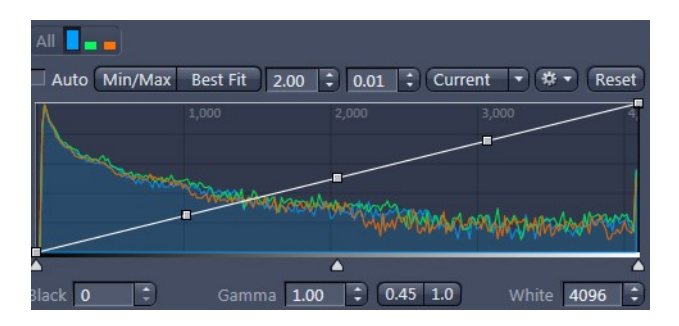

拖动图中白线来依次调节图片的亮度、对比度等。荧光推荐 Gamma 值为 1.0。

## 5. 保存及导出

5.1.保存

File \_\_ B Save / Save As..., 推荐选择保存类型为 czi 格式, 该格式包含了此图片的原始信息。

#### 5.2. 导出

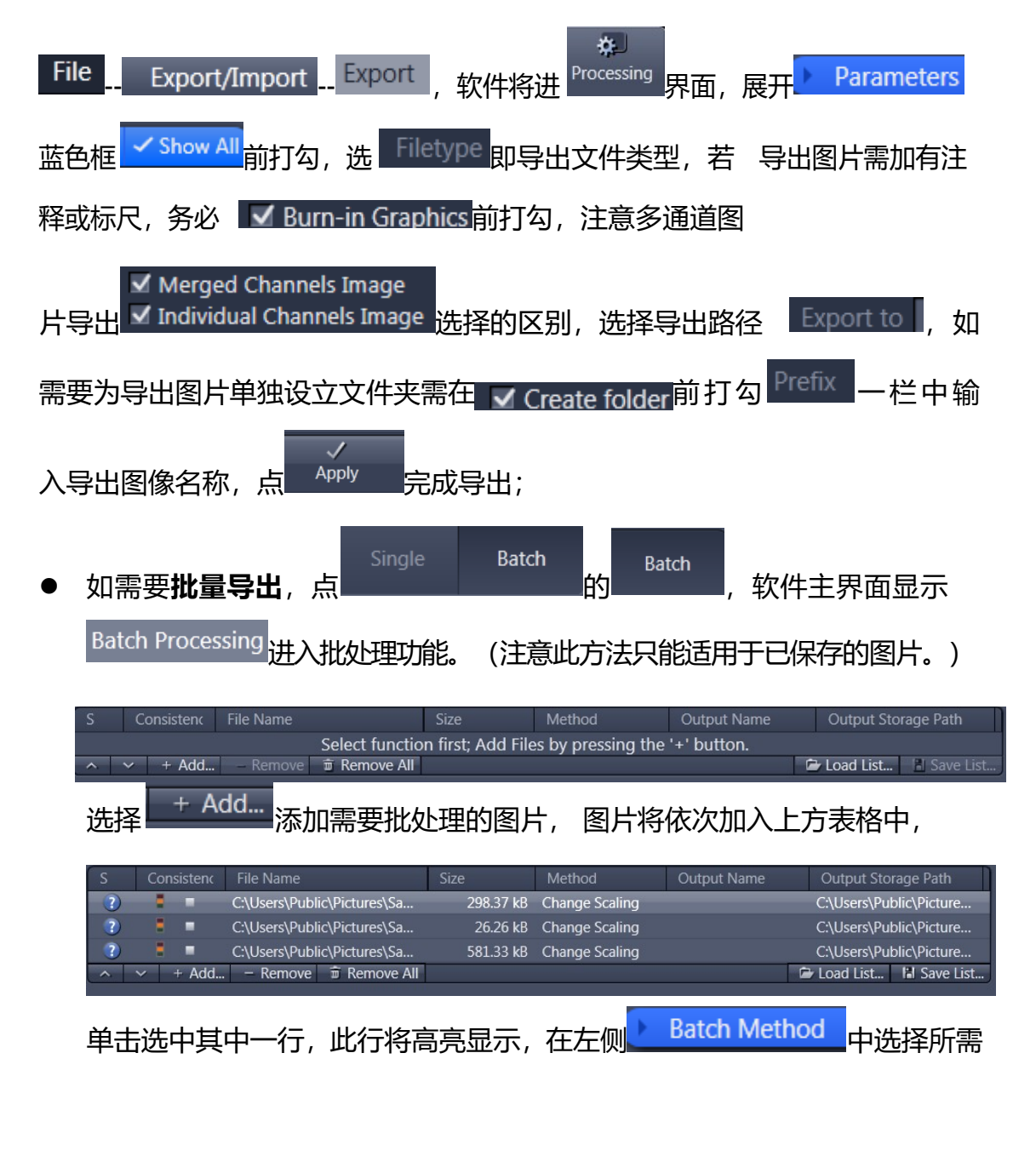

卡尔蔡司中国 版权所有 不得复制

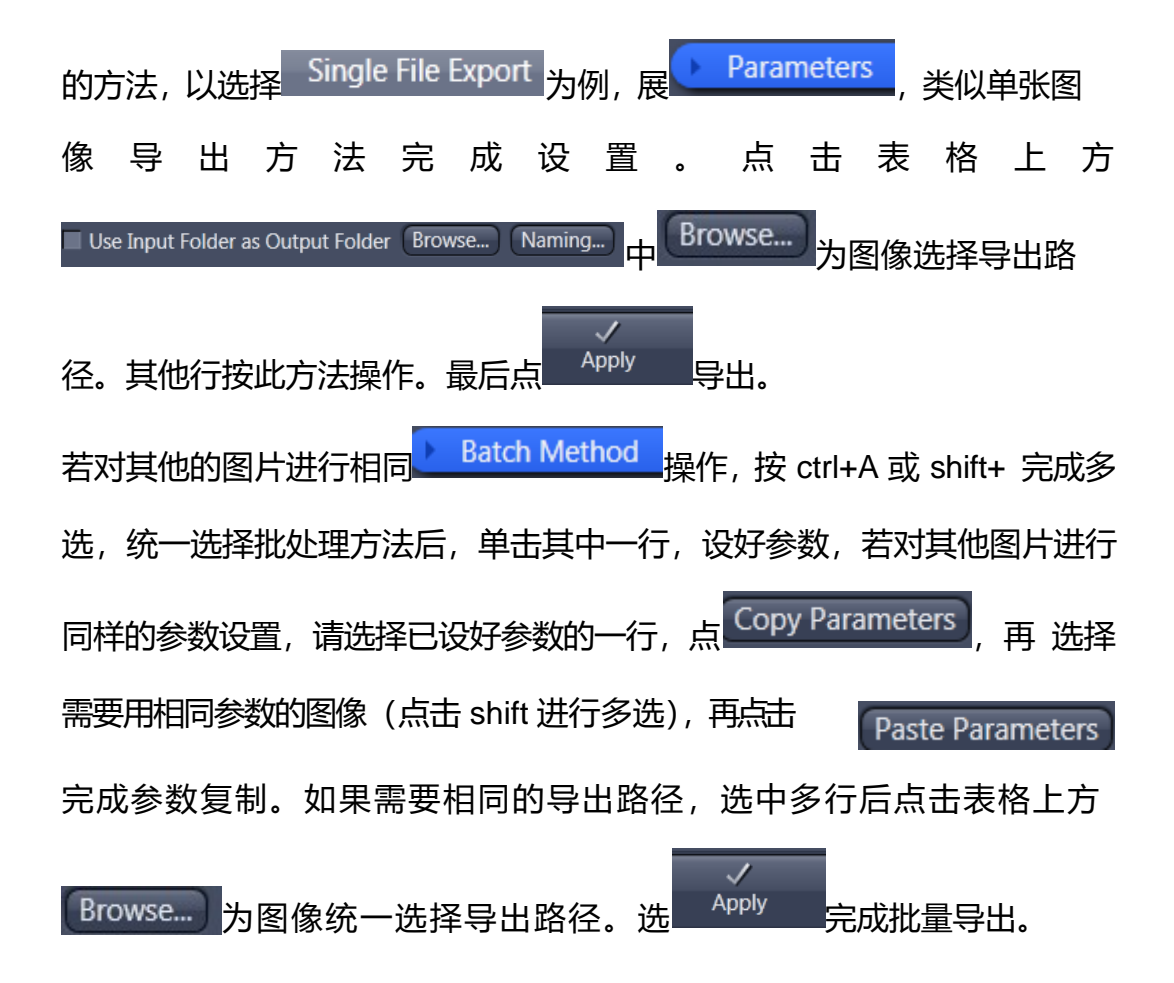

### 6. 关机

- a. 关闭软件。
- b. 关闭显微镜机身开关
- c. 关闭 荧光光源
- d. 关闭接线板开关

# 安全注意及保养

1. 物镜使用

(1) 切换物镜应遵循从低到高的原则;

(2) 在使用物镜拍摄时,避免聚焦的速度太快或更换样品而使样品与物镜碰 撞损坏物镜;

(3) 显微镜使用结束后,应该调高显微镜物镜与载物台距离,物镜切换到低 倍物镜下;

 2. 测量的计算机不要使用很多 U 盘去拷贝数据,建议使用专门的 U 盘拷贝数据 或者使用光盘刻录数据,以免电脑中毒;

 3. 平时注意周围环境灰尘,使用完显微镜以后待卤素灯箱冷却后一定要盖上防 尘罩;

4. 所有(功能)切换,动作要轻,要调节到位,以免影响显微镜的正常工作。
5. 不要用手直接触摸光学部件的表面(如物镜,模块,目镜等),以免留下手指印在上面,影响观察效果。
6. 关

机或者暂时离开显微镜时要将亮度调到最小,并关闭预览窗口。

7. 实验室温度应保持在 22℃±2℃,湿度 40%-60%;

8. 实验室内要求保持洁净、干燥、通风良好, 工作台无震动并远离震源。

9. 实验室的电压为 220V±10%、50Hz, 电源应稳定, 要有良好的接地保护, 建议单独配置稳压电源。

10.ZEISS 显微镜应有专人负责保管,应配置显微镜使用记录,以此及早发现问题,以免延误维修的时间,造成不必要的损失。如有使用过程中出现问题,请 及时拨打400-6800-720咨询报修。